# **POS Solutions**

pos browser - smart software

**Australia Pty Limited** 

ABN 91 006 195 400

Please address all correspondence to: POS Solutions Australia, PO Box 2194 MOORABBIN VIC 3189 Email: <a href="mailto:support@possolutions.com.au">support@possolutions.com.au</a>

# How to check and fix an issue code in Posbrowser

## INTRODUCTION

One or the most common reasons for rejected EDI returns is that the wrong issue code has been entered for a magazine.

In Posbrowser the issue code is held in the Extra Description column and when invoicing you should take care to make sure this is entered correctly. However if it is discovered at a later date that this code is wrong you will need to fix it manually before sending your EDI returns or you may not receive your correct credits.

## HOW TO CHECK AND FIX THE MAGAZINE ISSUE CODE

To check the issue code for a Magazine go to Stock Maintenance

- $\rightarrow$  Stock Systems
- $\rightarrow$  Maintenance
- $\rightarrow$  Scan the magazine or look it up by description
- $\rightarrow$  Click on the History Tab
- $\rightarrow$  Click on Receives
- $\rightarrow$  For received between, put in dates for the last 6 months
- $\rightarrow$  Click the refresh button
- $\rightarrow$  Using the issue column, locate the correct issue of the magazine shown in the issue column.
- → Verify that the information in the Extra Desc (the issue code) column is correct

#### Page 2 of 3

## **POS Solutions**

pos browser - smart software

Australia Pty Limited

ABN 91 006 195 400

| Please address all correspondence to: | POS Solutions Australia, PO Box 2194 MOORABBIN | VIC 3189 | Email: <a href="mailto:support@possolutions.com.au">support@possolutions.com.au</a> |
|---------------------------------------|------------------------------------------------|----------|-------------------------------------------------------------------------------------|
|---------------------------------------|------------------------------------------------|----------|-------------------------------------------------------------------------------------|

|            | Na (13 - 1                                                                                                    |                                                                                                    | enes                                                                                                    | I ransaction                                                                                                    | S  OP                                                                                                    | rice Changes                                                                                                    | On Har                                                                                                    | na History                                                                                                    | Urders                                                                                                    |                                                                                                    |
|------------|----------------------------------------------------------------------------------------------------|----------------------------------------------------------------------------------------------------|----------------------------------------------------------------------------------------------------|----------------------------------------------------------------------------------------------------|----------------------------------------------------------------------------------------------------|----------------------------------------------------------------------------------------------------|----------------------------------------------------------------------------------------------------|----------------------------------------------------------------------------------------------------|----------------------------------------------------------------------------------------------------|----------------------------------------------------------------------------------------------------|
| InvoiceRef | Туре                                                                                                    | Creditor                                                                                                    | Shop                                                                                                    | Recei                                                                                                    | Sold                                                                                                    | Settleme                                                                                                    | InStore                                                                                                    | Issue                                                                                                    | Extra Desc                                                                                                    |                                                                                                    |
| 1211403    | Invoice                                                                                                    | NET                                                                                                    | CLAY                                                                                                    | 6                                                                                                    | 0                                                                                                    | 3.3740                                                                                                    | 3.3740                                                                                                    | 26 AUG                                                                                                    | 0935                                                                                                    |                                                                                                    |
| 1403610    | Invoice                                                                                                    | NET                                                                                                    | CLAY                                                                                                    | 6                                                                                                    | 0                                                                                                    | 3.3740                                                                                                    | 3.3740                                                                                                    | 02 SEP                                                                                                    | 0936                                                                                                    |                                                                                                    |
| 1028247    | Invoice                                                                                                    | NET                                                                                                    | CLAY                                                                                                    | 6                                                                                                    | 1                                                                                                    | 3.3740                                                                                                    | 3.3740                                                                                                    | 19 AUG                                                                                                    | 0934                                                                                                    |                                                                                                    |
| 0728029    | Invoice                                                                                                    | NET                                                                                                    | CLAY                                                                                                    | . 7                                                                                                    | 0                                                                                                    | 3.3740                                                                                                    | 3.3740                                                                                                    | ISS 39                                                                                                    | 0921                                                                                                    |                                                                                                    |
| 0635785    | Invoice                                                                                                    | NET                                                                                                    | CLAY                                                                                                    | 7                                                                                                    | 0                                                                                                    | 3.3740                                                                                                    | 3.3740                                                                                                    | 05 AUG                                                                                                    | 0932                                                                                                    |                                                                                                    |
| 0408548    | Invoice                                                                                                    | NET                                                                                                    | CLAY                                                                                                    | 7                                                                                                    | 0                                                                                                    | 3.3740                                                                                                    | 3.3740                                                                                                    | 30 JUL                                                                                                    | 0931                                                                                                    |                                                                                                    |
| 0186597    | Invoice                                                                                                    | NET                                                                                                    | CLAY                                                                                                    | 7                                                                                                    | 0                                                                                                    | 3.3740                                                                                                    | 3.3740                                                                                                    | 23 JUL                                                                                                    | 0930                                                                                                    |                                                                                                    |
| 9973777    | Invoice                                                                                                    | NET                                                                                                    | CLAY                                                                                                    | 7                                                                                                    | 0                                                                                                    | 3.3740                                                                                                    | 3.3740                                                                                                    | 15 JUL                                                                                                    | 0929                                                                                                    |                                                                                                    |
| 9791175    | Invoice                                                                                                    | NET                                                                                                    | CLAY                                                                                                    | 7                                                                                                    | 0                                                                                                    | 3.3740                                                                                                    | 3.3740                                                                                                    | 08 JUL                                                                                                    | 0928                                                                                                    | L                                                                                                    |
| 9461517    | Invoice                                                                                                    | NET                                                                                                    | CLAY                                                                                                    | 7                                                                                                    | 1                                                                                                    | 3.3740                                                                                                    | 3.3740                                                                                                    | 01 JUL                                                                                                    | 0927                                                                                                    |                                                                                                    |
| 9306550    | Invoice                                                                                                    | NET                                                                                                    | CLAY                                                                                                    | 6                                                                                                    | 0                                                                                                    | 3.3740                                                                                                    | 3.3740                                                                                                    | 25 JUN                                                                                                    | 0926                                                                                                    |                                                                                                    |
| 9120399    | Invoice                                                                                                    | NET                                                                                                    | CLAY                                                                                                    | 6                                                                                                    | 1                                                                                                    | 3.3740                                                                                                    | 3.3740                                                                                                    | 18 JUN                                                                                                    | 0925                                                                                                    |                                                                                                    |
| 8949569    | Invoice                                                                                                    | NET                                                                                                    | CLAY                                                                                                    | 6                                                                                                    | 0                                                                                                    | 3.3740                                                                                                    | 3.3740                                                                                                    | 11 JUN                                                                                                    | 0924                                                                                                    |                                                                                                    |
| 8735464    | Invoice                                                                                                    | NET                                                                                                    | CLAY                                                                                                    | 5                                                                                                    | 1                                                                                                    | 3.3740                                                                                                    | 3.3740                                                                                                    | 04 JUN                                                                                                    | 0923                                                                                                    |                                                                                                    |
| 8506737    | Invoice                                                                                                    | NET                                                                                                    | CLAY                                                                                                    | 5                                                                                                    | 1                                                                                                    | 3.3740                                                                                                    | 3.3740                                                                                                    | 28 MAY                                                                                                    | 0922                                                                                                    |                                                                                                    |
| 8296431    | Invoice                                                                                                    | NET                                                                                                    | CLAY                                                                                                    | 6                                                                                                    | 0                                                                                                    | 3.3740                                                                                                    | 3.3740                                                                                                    | 21 MAY                                                                                                    | 0921                                                                                                    |                                                                                                    |
| 8098107    | Invoice                                                                                                    | NET                                                                                                    | CLAY                                                                                                    | 6                                                                                                    | 1                                                                                                    | 3.3740                                                                                                    | 3.3740                                                                                                    | 14 MAY                                                                                                    | 0920                                                                                                    |                                                                                                    |
| 7926475    | Invoice                                                                                                    | NET                                                                                                    | CLAY                                                                                                    | 6                                                                                                    | 1                                                                                                    | 3.3740                                                                                                    | 3.3740                                                                                                    | 07 MAY                                                                                                    | 0919                                                                                                    |                                                                                                    |
|            |                                                                                                    | 111                                                                                                    |                                                                                                    |                                                                                                    |                                                                                                    |                                                                                                    |                                                                                                    |                                                                                                    | ,                                                                                                    |                                                                                                    |
|            | InvoiceRef<br>1211403<br>1403610<br>1028247<br>0728029<br>0635785<br>0408548<br>0186597<br>9973777<br>9791175<br>9461517<br>9306550<br>9120399<br>8949569<br>8735464<br>8506737<br>8296431<br>8098107<br>7926475 | InvoiceRef         Type           1211403         Invoice           1403610         Invoice           1028247         Invoice           0728029         Invoice           0635785         Invoice           0408548         Invoice           0186597         Invoice           9973777         Invoice           9973175         Invoice           9461517         Invoice           9120399         Invoice           8949569         Invoice           8735464         Invoice           8506737         Invoice           8098107         Invoice           9098107         Invoice | InvoiceRef         Type         Creditor           1211403         Invoice         NET           1403610         Invoice         NET           1028247         Invoice         NET           0728029         Invoice         NET           0408548         Invoice         NET           0186597         Invoice         NET           973777         Invoice         NET           9461517         Invoice         NET           9306550         Invoice         NET           9120399         Invoice         NET           8949569         Invoice         NET           8506737         Invoice         NET           8296431         Invoice         NET           8098107         Invoice         NET | InvoiceRefTypeCreditorShop1211403InvoiceNETCLAY1403610InvoiceNETCLAY1028247InvoiceNETCLAY1028247InvoiceNETCLAY0728029InvoiceNETCLAY0408548InvoiceNETCLAY0186597InvoiceNETCLAY9973777InvoiceNETCLAY9961517InvoiceNETCLAY9306550InvoiceNETCLAY9120399InvoiceNETCLAY8949569InvoiceNETCLAY8506737InvoiceNETCLAY8098107InvoiceNETCLAY8098107InvoiceNETCLAY8064755InvoiceNETCLAY8098107InvoiceNETCLAY8076475InvoiceNETCLAY | InvoiceRefTypeCreditorShopRecei1211403InvoiceNETCLAY61403610InvoiceNETCLAY61028247InvoiceNETCLAY60728029InvoiceNETCLAY70635785InvoiceNETCLAY70408548InvoiceNETCLAY70186597InvoiceNETCLAY79973777InvoiceNETCLAY79973175InvoiceNETCLAY79461517InvoiceNETCLAY79306550InvoiceNETCLAY69120399InvoiceNETCLAY68735464InvoiceNETCLAY58506737InvoiceNETCLAY58296431InvoiceNETCLAY68098107InvoiceNETCLAY67926475InvoiceNETCLAY6 | InvoiceRef         Type         Creditor         Shop         Recei         Sold           1211403         Invoice         NET         CLAY         6         0           1403610         Invoice         NET         CLAY         6         0           1028247         Invoice         NET         CLAY         6         1           0728029         Invoice         NET         CLAY         7         0           0635785         Invoice         NET         CLAY         7         0           0408548         Invoice         NET         CLAY         7         0           0186597         Invoice         NET         CLAY         7         0           9973777         Invoice         NET         CLAY         7         0           9791175         Invoice         NET         CLAY         7         0           9461517         Invoice         NET         CLAY         7         1           9306550         Invoice         NET         CLAY         7         1           9306550         Invoice         NET         CLAY         6         0           8735464         Invoice         NET | InvoiceRef         Type         Creditor         Shop         Recei         Sold         Settleme           1211403         Invoice         NET         CLAY         6         0         3.3740           1403610         Invoice         NET         CLAY         6         0         3.3740           1028247         Invoice         NET         CLAY         6         1         3.3740           0728029         Invoice         NET         CLAY         7         0         3.3740           0635785         Invoice         NET         CLAY         7         0         3.3740           0408548         Invoice         NET         CLAY         7         0         3.3740           0186597         Invoice         NET         CLAY         7         0         3.3740           973777         Invoice         NET         CLAY         7         0         3.3740           9791175         Invoice         NET         CLAY         7         0         3.3740           9306550         Invoice         NET         CLAY         7         1         3.3740           9120399         Invoice         NET         CLAY         < | InvoiceRef         Type         Creditor         Shop         Recei         Sold         Settleme         InStore           1211403         Invoice         NET         CLAY         6         0         3.3740         3.3740           1403610         Invoice         NET         CLAY         6         0         3.3740         3.3740           1028247         Invoice         NET         CLAY         6         1         3.3740         3.3740           0728029         Invoice         NET         CLAY         7         0         3.3740         3.3740           0635785         Invoice         NET         CLAY         7         0         3.3740         3.3740           0408548         Invoice         NET         CLAY         7         0         3.3740         3.3740           0186597         Invoice         NET         CLAY         7         0         3.3740         3.3740           973777         Invoice         NET         CLAY         7         0         3.3740         3.3740           9461517         Invoice         NET         CLAY         7         1         3.3740         3.3740           9120399 | InvoiceRef         Type         Creditor         Shop         Recei         Sold         Settleme         InStore         Issue           1211403         Invoice         NET         CLAY         6         0         3.3740         3.3740         26 AUG           1403610         Invoice         NET         CLAY         6         0         3.3740         3.3740         02 SEP           1028247         Invoice         NET         CLAY         6         1         3.3740         3.3740         19 AUG           0728029         Invoice         NET         CLAY         7         0         3.3740         3.3740         15 S 39           0635785         Invoice         NET         CLAY         7         0         3.3740         3.3740         30 JUL           0186597         Invoice         NET         CLAY         7         0         3.3740         3.3740         23 JUL           973777         Invoice         NET         CLAY         7         0         3.3740         3.3740         15 JUL           9791175         Invoice         NET         CLAY         7         0         3.3740         3.3740         1JUL           9306 | InvoiceRef         Type         Creditor         Shop         Recei         Sold         Settleme         Instore         Issue         Extra Desc           1211403         Invoice         NET         CLAY         6         0         3.3740         3.3740         26 AUG         0935           1403610         Invoice         NET         CLAY         6         0         3.3740         3.3740         02 SEP         0936           1028247         Invoice         NET         CLAY         6         1         3.3740         3.3740         19 AUG         0934           0728029         Invoice         NET         CLAY         7         0         3.3740         3.3740         15S 39         0921           0635785         Invoice         NET         CLAY         7         0         3.3740         3.3740         031U         0931           0186597         Invoice         NET         CLAY         7         0         3.3740         3.3740         031U         0930           9973777         Invoice         NET         CLAY         7         0         3.3740         3.3740         01UU         0927           9306550         Invoice <t< td=""></t<> |

The distributors normally use a sequence of numbers for their issue codes, so by following the sequence in the Extra description column in the example above, it is easy to see that the Extra Desc column should contain the value "0933" and not "0921".

This was most likely a mistake that was made while manually invoicing.

To correct this:

- $\rightarrow$  Click on Creditors
- $\rightarrow$  Transaction Enquiry
- $\rightarrow$  Click on Search by
- → Click on Issue Date and enter the date the invoice date from Stock Maintenance
- $\rightarrow$  Scan the item or enter the magazines description in the Barcode OR Description box
- $\rightarrow$  Click Find
- $\rightarrow$  Double click on the item to bring up the invoice details
- $\rightarrow$  Find the entry on the invoice that corresponds to this magazine and click on the stock description

rt soft

sma

## **POS Solutions**

#### **Australia Pty Limited**

ABN 91 006 195 400

Please address all correspondence to: POS Solutions Australia, PO Box 2194 MOORABBIN VIC 3189 Email: <u>support@possolutions.com.au</u>

- $\rightarrow$  Press F3 to Edit the recall details
- $\rightarrow$  Enter you staff initials and password (a level 7 password is needed)

pos browse

- $\rightarrow$  When the details box appears, change the Extra Description to the correct value
- $\rightarrow$  Click OK

| WEEKLY TELEGRAPH | POS SOLUTIONS<br>POS SOLUTIONS                                  | Arrived<br>eturned                                                                            | 7 7 | QtySubSolu<br>0 | QUYCUSSOIU | QLYSOIU | \$COSIFICE | 1 dX70 | Retairffice |
|------------------|-----------------------------------------------------------------|-----------------------------------------------------------------------------------------------|-----|-----------------|------------|---------|------------|--------|-------------|
| WEEKLY TELEGRAPH | POS SOLUTIONS                                                   | aturned                                                                                       | /   | U U             |            |         | 2 2 7      | 10.00  | 4.05        |
|                  | Edit Dot                                                        | sumed                                                                                         | 7   |                 | 0          |         | 2.37       | 10.00  | 4.95        |
|                  | Edit Dot                                                        |                                                                                               | /   |                 |            |         | 3.37       | 10.00  | 4.95        |
|                  |                                                                 | ails                                                                                          |     |                 |            |         |            |        |             |
|                  | Issue Desc<br>ISS 39<br>Extra Desc<br>0921<br>Update<br>in Retu | Issue Description ISS 39 Extra Description 0921 Update Recall Dates in Return Forms Qk Cancel |     |                 |            |         |            |        |             |